## Инструкция для подачи заявления через портал

Заявку на получение путевки в детский лагерь может оформить гражданин РФ: родитель, опекун или попечитель ребенка от 7 лет до 18 лет, учащегося в общеобразовательных организациях Новоселовского проживающего на территории района.

1. Заходим на портал государственных услуг <u>www.gosuslugi.ru</u> или открываем мобильное приложение «Госуслуги». Далее проходим авторизацию (вводим логин и пароль).

| госуслуги               |  |
|-------------------------|--|
| Телефон / Email / СНИЛС |  |
| Пароль                  |  |
| Восстановить            |  |
| Войти                   |  |

2. После перехода на главную страницу, в поле «Введите запрос», вводим «Организация отдыха детей в каникулярное время» и из представленного списка ответов, нажимаем на «Организация отдыха детей в каникулярное время» для перехода к написанию заявления.

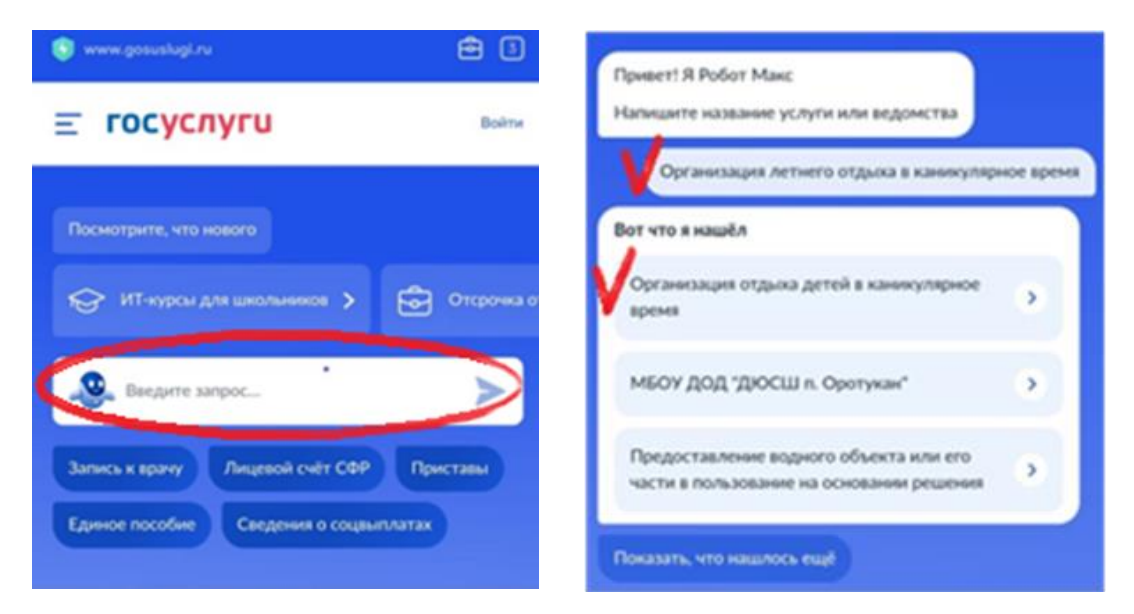

3. Преступаем к заполнению заявления. Из списка выберете того, кто обращается за услугой. В сведеньях о заявителе или представителе, взрослый пишет всю информацию о себе. Часть полей с личными данными будет вводиться системой автоматически. После заполнения всех полей нужно нажать кнопку «Верно» для перехода к следующему этапу заполнения заявки.

| ГОСУСЛУГИ             | 30 🗸 | Сведения о заявителе  |
|-----------------------|------|-----------------------|
| ,,                    |      |                       |
| Назад                 |      | Дата рождения         |
| то обращается за услу | гой? | снилс                 |
|                       |      |                       |
| Заявитель             | >    | Паспорт гражданина РФ |
|                       |      | Серия и номер         |
| Представитель         | >    | Дата выдачи           |
|                       |      | Кем выдан             |
|                       |      |                       |
|                       |      | Код подразделения     |
|                       |      |                       |
|                       |      | Ø Изменить            |
|                       |      |                       |
|                       |      | Верно                 |

4. Указываем контактный телефон. Указываем актуальную электронную почту. Нажимаем кнопку «Верно».

| <b>Ξ госуслуги</b> <sup>30</sup> ∼ |                             |
|------------------------------------|-----------------------------|
| < Назад                            | Электронная почта заявителя |
| Контактный телефон заявителя       | Электронная почта           |
| Контактный телефон                 | 🖉 Редактировать             |
| 🖉 Редактировать                    | Верно                       |
| Верно                              |                             |

5. Указываем адрес места жительства. Нажимаем кнопку «Верно».

| Адрес       |        |  |
|-------------|--------|--|
|             |        |  |
| Уточнить ад | lbec   |  |
| 🗍 Нет до    | ома    |  |
|             |        |  |
| Нет кв      | артиры |  |
|             |        |  |
|             | Верно  |  |

6. В «Сведениях о ребенке», выбираем «Добавить нового ребенка»,

нажимаем кнопку «Далее» и переходим к заполнению всех данных о ребенке.

|     | <b>C</b> 11                       |   |
|-----|-----------------------------------|---|
| Еве | дения о ребёнке                   |   |
| P   | ебёнок 1                          |   |
| B   | ыберите ребёнка из вашего профиля |   |
| ſ   |                                   |   |
|     | -                                 | ^ |
|     | -                                 | ^ |

7. Вводим данные ребенка. Нажимаем кнопку «Далее».

| ведения о ребёнке                  |   |
|------------------------------------|---|
| Ребёнок 1                          |   |
| Выберите ребёнка из вашего профиля |   |
| Добавить нового ребёнка            | ~ |
| Фамилия                            |   |
|                                    |   |
| Имя                                |   |
|                                    |   |
| Отчество                           |   |
|                                    |   |
| При наличии                        |   |
| Дата рождения                      |   |
|                                    | Ħ |
| 🔿 Мальчик 🔿 Девочка                |   |

8. Вводим номер СНИЛСа (страхового свидетельства). Нажимаем кнопку «Далее».

| снилс |   |
|-------|---|
|       | × |
|       |   |
|       |   |

9. Выбираем место рождения ребенка. Нажимаем кнопку «Далее».

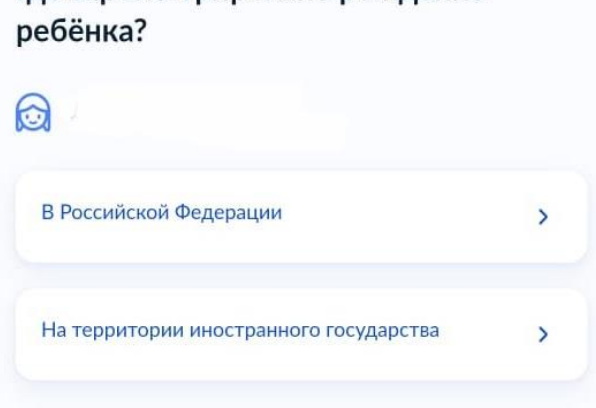

Где зарегистрировано рождение

10. В данных о рождении ребенка, вводим данные актовой записи из свидетельства о рождении. Номер актовой записи в свидетельстве о рождении находится в разделе «составлена запись акта о рождении №», дата внесения в свидетельстве находится строчкой выше актовой записи. После заполнения нажимаем кнопку «Далее».

| Реквизиты акто   | овой записи о рождени | и |
|------------------|-----------------------|---|
| Номер актовой за | писи                  |   |
|                  |                       |   |
| Дата внесения    |                       |   |
|                  |                       | Ë |
|                  |                       |   |
|                  |                       |   |
|                  | Далее                 |   |

11. Заполняем адрес места жительства ребенка, если ваш адрес и адрес ребенка совпадает, выбираем «Адрес места жительства ребенка совпадает с адресом проживания заявителя»; если адрес не совпадает, вводим полный адрес места жительства ребенка. После заполнения нажимаем кнопку «Далее».

| Адрес | места жительства ребёнка                                                  |   |
|-------|---------------------------------------------------------------------------|---|
| බ     |                                                                           |   |
|       |                                                                           |   |
|       | Адрес места жительства ребёнка совпадає<br>с адресом проживания заявителя | т |
| Адрес |                                                                           |   |
|       |                                                                           |   |
| Н     | Нет дома<br>Нет квартиры                                                  |   |
| Η     | Нет квартиры                                                              |   |
|       | Далее                                                                     |   |

12. Выбираем категорию, к которой относится ребенок. Нажимаем кнопку «Применить».

| Выбр | ать все                                                        |
|------|----------------------------------------------------------------|
|      | воспитанник государственного учреждения                        |
|      | школьник                                                       |
|      | школьник из семьи, находящейся в трудной<br>жизненной ситуации |

13. После заполнения всех данных на портале «Госуслуги», нажимаем кнопку «Добавить заявление» и заявка отправляется, после чего статус заявления изменится на «Заявление направлено в ведомство».

Важно: родителю необходимо отслеживать статус заявления в личном кабинете «Госуслуг».

Напомним, воспользоваться услугами в электронном виде с помощью портала <u>www.gosuslugi.ru</u> могут только зарегистрированные пользователи. Для регистрации необходимо заполнить анкету на сайте, после – подтвердить свою личность в ближайшем в МФЦ, либо других центрах обслуживания, адреса которых доступны на портале Госуслуг в разделе «Помощь и поддержка».